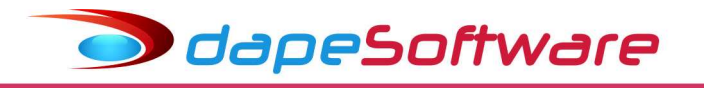

## Empregados Domésticos – Lei Complementar 150 de Junho/2015 Vigência OUTUBRO/2015 Procedimentos para adequação do sistema de folha de pagamento PEGASUS

Atualmente o sistema de folha de pagamento PEGASUS trabalha com 2 situações para os empregados domésticos, uma para os Não Optantes do FGTS e outra para os Optantes, para esse último, além da guia GPS ( inss ), o sistema processa a GFIP, a GRRF para os casos de demissão, gera o Seguro Desemprego (relatório / arquivo SDWEB ), e também emite a guia DARF para o recolhimento do imposto de renda retido na fonte (irrf).

Com as alterações implementadas pela Lei Complementar 150 de Junho/2015, passa a ser o<u>brigatório a partir da competência OUTUBRO/2015</u>, o recolhimento do FGTS para todos os trabalhadores domésticos, assim como um recolhimento adicional de 3,2% referente a Indenização Compensatória do FGTS e também 0,8 % referente ao seguro contra acidente de trabalho (inss).

O INSS do empregador que antes era de 12% sobre os salários, passa a ser de 8%.

Todos passam a ter direito ao Seguro Desemprego, observado as exigências da LC.

Importante também reforçar que os recolhimentos deverão ser efetuados através de guia própria unificada (Simples Doméstico) a ser emitida através do site <u>www.esocial.gov.br</u>. As guias antigas GPS, GFIP,DARF NÃO DEVERÃO SER MAIS UTILIZADAS A PARTIR DA COMPETÊNCIA OUTUBRO/2015 para os empregados domésticos.

Importante:

Trabalhadores Optantes do FGTS dispensados pelo empregador no mês de OUTUBRO/2015 recolhem o FGTS pela antiga sistemática, já os demitidos a partir de NOVEMBRO/2015 recolhem o FGTS e respectiva indenização compensatória de acordo com as novas regras ( ver manual FGTS da Caixa E.Federal – <u>www.caixa.gov.br</u>, downloads , FGTS – Manuais Operacionais ).

Circular 693 estabelece procedimentos referentes a obrigatoriedade de recolhimento do FGTS pelo empregador doméstico (<u>http://ww3.dape.com.br/lernoticia.aspx?id=7480</u>)

1.2 A prestação de informações unificada e geração da guia de recolhimento dar-se-á mediante registro no Sistema de Escrituração Digital das Obrigações Fiscais, Previdenciárias e Trabalhistas – eSocial.

1.2.2 Na impossibilidade de utilização do eSocial, a CAIXA divulgará orientações sobre forma de prestação da informação e geração da guia para recolhimento do FGTS.

| Empregado<br>Doméstico    | % INSS SEGURADO | % INSS<br>EMPREGADOR | % FGTS            | TOTAL % | TOTAL EM R\$ |
|---------------------------|-----------------|----------------------|-------------------|---------|--------------|
| Não Optantes<br>FGTS      | 8               | 12                   | -                 | 20      | 181,00       |
| Optantes FGTS             | 8               | 12                   | 8                 | 28      | 253,40       |
| Optantes FGTS –<br>LC 150 | 8               | 8,8 (8+0,8)          | 11,20 ( 8 + 3,2 ) | 28      | 253,40       |

#### Comparativo de despesas mensais levando-se em conta o salário mínimo federal R\$ 905,00

dapeSoftware

Para Adequar a folha de pagamento PEGASUS a nova sistemática de cálculo, siga os procedimentos ( Alterar na folha somente a partir de OUTUBRO/2015 )

#### 1 - Atualização do sistema de folha:

O **PEGASUS** deverá estar atualizado com a versão **Build 2.0.0.1273 ou superior**, para atualizar acesse o site <u>www.dape.com.br</u>, DOWNLOADS, Sistemas, Pegasus – folha de pagamento, copie o instalador clicando no botão Download, ao término execute o setup do instalador. Siga as orientações da tela, quaisquer dúvidas, entre em contato com o suporte **DAPE SOFTWARE/PEGASUS**.

#### 2 - Atualizações manuais a serem executadas pelo usuário:

Acesse cada um dos cadastros listados abaixo e atualize as informações conforme as orientações.

## a) Empregador Doméstico

Acesse o Cadastro de Empresas ( Dados => Empresas )

- Para iniciar a alteração, clique no botão ALTERAR
- Altere o conteúdo do campo INSS-Emp de 12.00 para 8.00
- Insira 0.80 no campo RAT

-Para finalizar as alterações clique no botão GRAVAR.

- Veja figura abaixo de exemplo.

| mpresa<br>Código 0002 Empresa N                            | DME DO EMPREGADOR DOMESTICO                                                                            | <u></u>                                                                  |
|------------------------------------------------------------|----------------------------------------------------------------------------------------------------|--------------------------------------------------------------------------|
| ncal 000 (Empresa)                                         |                                                                                                    | Mais Info                                                                |
| Endereco RUA EMPREGADOR DOM                                | ESTICO, 111 Bairro CEN                                                                                 | NTRO                                                                     |
| Cidade ARARAS                                              | 3503307 Estado Sad                                                                                     | Paulo CEP 13600690                                                       |
| Fone: (19)3542-0755<br>CNPJ: /<br>Insc. Est:<br>Matrícula: | RAT (15 anos): 12.00<br>RAT(20 anos): 9.00<br>RAT (25 anos): 6.00<br>INSS- Terceiros:<br>Filantrópico: | FPAS: 868<br>INSS-Emp: 8.00<br>GPS: 1600<br>RAT: 0.80<br>Cod. Terc: 0000 |
| Contato                                                    | FAP: 1.0000                                                                                            | CNAE: 9700500                                                            |

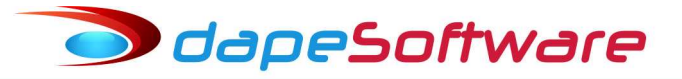

# b) Empregado Doméstico

Acesse o Cadastro de Funcionários ( Dados => Funcionários )

- Para iniciar a alteração, clique no botão ALTERAR
- Selecione o empregado doméstico;
- Na aba "**Pagamentos**" , altere os campos;

Cod.Opção - 1-Optante

Data Opção – **01/10/2015** 

-Para finalizar as alterações clique no botão GRAVAR.

- Veja figura abaixo de exemplo.

| Cadastro de Funcionários                                                                                                  |                                                                                                   |
|----------------------------------------------------------------------------------------------------|---------------------------------------------------------------------------------------------------|
| Mais Informações         ReAdmitir         Emp         Registro           Nome do Funcionário         0002         000001 | Selecionar quais os Funcionários deverão ser Mostrados Empresas D002.NOME DO BMPREGADOR DOMESTICO |
| NOME DO DOMESTICO                                                                                                    | StatusFun 1.Funcionários Ativos                                                                   |
| NOME DO DOMESTICO                                                                                                    |                                                                                                   |
| Dados Gerais   Dados Adicionais   Pagamentos   pocumer                                                                    | ntos   Informações Pessoais   Base Auxiliar                                                       |
| Forma de Pagamento 2.Cheque                                                                                               | Tipo de Contrato (Campo 21 do TRCT )                                                              |
| Banco de Pagamento                                                                                                    |                                                                                                   |
| Banco:                                                                                                    | Pensão Alim ( % ) (Sague FGTS) (Campo 29 do TRCT                                                  |
| Nio Conta:                                                                                                    |                                                                                                   |
| FGTS                                                                                                    |                                                                                                   |
| Cod. Op.: 1.Optante 💌 Data: 01/10/2015                                                                                    |                                                                                                   |
| Banco: 007 CAIXA ECONOMICA FEDERAL                                                                                        |                                                                                                   |
| Categoria: 06.Empregado Domestico                                                                                         | <b>T</b>                                                                                          |
| Nro Conta:                                                                                                    |                                                                                                   |
|                                                                                                    |                                                                                                   |
| Sindicato                                                                                                    | 🔟 🗖 Sindicalizado                                                                                 |
|                                                                                                    |                                                                                                   |
| 🕅 🖉 🖻 🕺 🕺 Novo                                                                                                    | X Cancelar Lista <u>Î</u> Eechar                                                                  |
| efefência: Outubro/2015 Ultimo Registro = 0                                                                               | D 🔘                                                                                               |

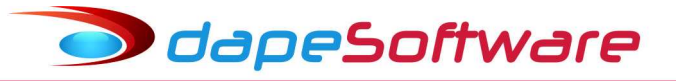

# c) Eventos

Acesse o Cadastro de Eventos ( Dados => Eventos )

- Clique no botão NOVO ;

- Insira o evento **9130-F.G.T.S. Ind.Compensatória**, conforme as configurações da figura abaixo;

- Para inserir a fórmula no campo MACRO BUILDER:

- Clique no botão MACRO BUILDER;

- Na nova janela que abrir, copie e cole o comando abaixo (Selecione com o mouse e tecle CTRL+C); QTD:=EVE\_FGTS\_COMP\_P;

#### RESULT:=BASE \* QTD/100;

- Para salvar a fórmula copiada no campo de MACRO BUILDER, clique CTRL +V;

- Agora clique no botão "Compila e Macro de Cálculo" para conferir a fórmula, estando ok aparecerá a mensagem "EXPRESSÃO OK !";

| 🛛 🕌 Assistente de l                                             | Criação                                                  | Categoria de                     | os Eventos | 99.Outros           |                                         |     |
|-----------------------------------------------------------------|----------------------------------------------------------|----------------------------------|------------|---------------------|-----------------------------------------|-----|
| eral Incidências                                                |                                                          | 9130                             | Outros     |                     | Contas Contábeis                        | -   |
| Descrição (F.G.T.S.<br>Imprimir no Holeri<br>I Apropria por Com | Ind.Compensatória<br>th FRemunera<br>petência quando Apo | ações da RAIS<br>ntada em Férias |            | Apontar como        | Q.Quantidade<br>99.Base Acum de Cálculo |     |
| Computo de Médias<br>Indenização                                | 0.Não computa media                                      | as 💌                             | 1          | Base para Cálculo   | Base: FGTS                              |     |
| FÉRIAS                                                          | 0.Não computa media                                      | es 💌                             |            | Unidade de Cálculo  | 5.Percentual                            | -   |
| Décimo Terceiro                                                 | 0.Não computa media                                      | es 🗾                             |            | Refer Fixa          | 1.00 Valor Fixo                         | _   |
| Transferência entre N<br>Transportar                            | 1ovimentos<br>1                                          | 🗖 Agrupar                        |            | Fator Multiplicador | 1.00                                    | 000 |
| Arres Ernstien                                                  |                                                          |                                  |            | <u>Č</u>            | 🗟 Macro Builder                         |     |
| TD:=EVE_FGTS<br>ESULT:=BASE                                     | _COMP_P;<br>* QTD/100;                                   |                                  |            |                     |                                         |     |
|                                                                 |                                                          |                                  |            |                     |                                         |     |
|                                                                 |                                                          |                                  |            |                     |                                         |     |
|                                                                 |                                                          |                                  |            |                     |                                         | _   |
| 10 10 10 NO                                                     |                                                          | Principal States                 |            |                     |                                         |     |

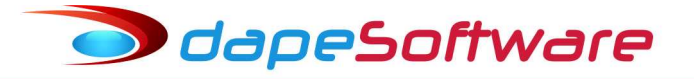

- Ainda em Eventos, clique no botão NOVO ;

- Insira o evento **9131-F.G.T.S. Ind.Comp.Rescisão**, conforme as configurações da figura abaixo;

- Para inserir a fórmula no campo MACRO BUILDER:

- Clique no botão MACRO BUILDER;

- Na nova janela que abrir, copie e cole o comando abaixo (Selecione com o mouse e tecle CTRL+C); QTD:=EVE\_FGTS\_COMP\_P;

## RESULT:=BASE \* QTD/100;

- Para salvar a fórmula no campo de MACRO BUILDER, clique CTRL +V;

- Agora clique no botão "Compila e Macro de Cálculo" para conferir a fórmula, estando ok aparecerá a mensagem "EXPRESSÃO OK !";

| Vencimentos, Descontos, Deduçõ                                                                                                    | es e Outros                                              |                                                                                                    |            |
|----------------------------------------------------------------------------------------------------|----------------------------------------------------------|----------------------------------------------------------------------------------------------------|------------|
| 🙀 Assistente de Criação                                                                                                    | Categoria dos Eventos                                    | 99.Outros                                                                                                    |            |
| ieral Incidências                                                                                                    | 9131 <u>Outros</u>                                       | Contas Contáb                                                                                                    | eis        |
| Descrição F.G.T.S Ind.Comp.Rescisao<br>Fimprimir no Holerith Finemum<br>Apropria por Competência quando A<br>Computo de Médias<br>Indenização 0.Não computa me<br>FÉRIAS 0.Não computa me<br>Décimo Terceiro 0.Não computa me | erações da RAIS<br>pontada em Férias<br>dias 💌<br>dias 💌 | Apontar como Q.Quantidade<br>Refer para Cálculo 99.Base Acum<br>Base para Cálculo Base: FGTS<br>Unidade de Cálculo 6.Percentual | de Cálculo |
| Transferência entre Movimentos<br>Transportar                                                                                                    | F Agrupar                                                | Fator Multiplicador                                                                                                    | 1.00000    |
| Macro Function<br>ITD:=EVE_FGTS_COMP_P;<br>IESULT:=BASE * QTD/100;                                                                                                    |                                                          |                                                                                                    |            |

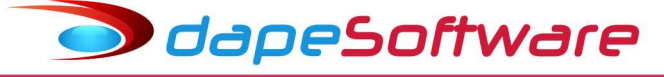

- Ainda em Eventos, clique no botão NOVO ;
- Insira o evento 9132-F.G.T.S Ind Comp.Mes Anterior, conforme as configurações da figura abaixo;
- Para inserir a fórmula no campo MACRO BUILDER:
- Clique no botão MACRO BUILDER;
- Na nova janela que abrir, copie e cole o comando abaixo (Selecione com o mouse e tecle CTRL+C); MES:=MES\_CALC-1; ANO:=ANO\_CALC;

#### IF (MES < 1) THEN Begin

MES:=12; ANO:=ANO-1;

End;

#### RESULT:=ValorEvento(9130,MES,ANO,"M");

- Para salvar a fórmula no campo de MACRO BUILDER, clique CTRL +V;

- Agora clique no botão "Compila e Macro de Cálculo" para conferir a fórmula, estando ok aparecerá a mensagem "EXPRESSÃO OK !";

| ≫¥encimentos, Descontos, Deduções e Outros                                                                                                    |                                                                                                    |
|----------------------------------------------------------------------------------------------------|----------------------------------------------------------------------------------------------------|
| Assistente de Criação <u>Categoria dos Ev</u>                                                                                                    | entos 99.Outros                                                                                                    |
| Geral Incidências 9132 - Ot                                                                                                    | utros [Contas Contabers]                                                                                                    |
| Descrição       F.G.T.S Ind Comp.Mes Anterior         Imprimir no Holerith       Remunerações da RAIS         Apropria por Competência quando Apontada em Férias         Computo de Médias       Indenização         Indenização       O.Não computa medias         FÉRIAS       O.Não computa medias         Décimo Terceiro       O.Não computa medias         Transferência entre Movimentos       Agrupar | Apontar como V.Valor<br>Refer para Cálculo 00.Base Neutra (VIr Inicial Z<br>Base para Cálculo 0.Unidade Neutra<br>Unidade de Cálculo 0.Unidade Neutra<br>Refer Fixa Valor Fixo 1.000000 |
|                                                                                                    | Macro Builder                                                                                                    |
| Macro Function                                                                                                    |                                                                                                    |
| MES:=MES_CALC-1;<br>ANO:=ANO_CALC;<br>IF (MES < 1) THEN Begin<br>MES:=12;<br>ANO:=ANO-1;<br>End;<br>RESULT:=ValorEvento(9130,MES,ANO,"M");                                                                                                    |                                                                                                    |
| I I I I I I I I I I I I I I I I I I I                                                                                                    | 🕻 Apagar 📄 Lista 👖 Eechar                                                                                                    |
|                                                                                                    |                                                                                                    |

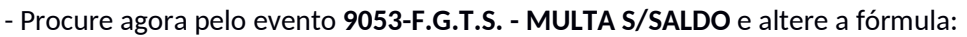

- Para alterar a fórmula no campo MACRO BUILDER:

- Clique no botão ALTERAR e a seguir no botão MACRO BUILDER;

dapeSoftware

- Na nova janela que abrir, clique no botão LIMPAR, a seguir copie e cole o comando abaixo

(Selecione com o mouse e tecle CTRL+C);

IF (\_SEFIP = "I2") THEN Begin QTD:=FGTS\_MULTA\_RC / 2; End ELSE Begin QTD:=FGTS\_MULTA\_RC; End; BASE\_MU:=BASE; IF CATEGORIA\_FGTS = "06" THEN BASE\_MU:=\_SALDOFGTS; RESULT:=ROUND\_DOWN(BASE\_MU \* QTD /100,2);

- Para salvar a fórmula no campo de MACRO BUILDER, clique CTRL +V;

- Agora clique no botão "Compila e Macro de Cálculo" para conferir a fórmula, estando ok aparecerá a mensagem "EXPRESSÃO OK !";

| ≫¥encimentos, Descontos, Deduções e Outr                                                                                                    | 05                 |                                                                                                    |                                                                                           |
|----------------------------------------------------------------------------------------------------|--------------------|----------------------------------------------------------------------------------------------------|-------------------------------------------------------------------------------------------|
| Assistente de Criação Cate                                                                                                    | egoria dos Eventos | 00.Todos                                                                                                    | •                                                                                         |
| Geral Incidências                                                                                                    | 053 - Outros       | [Contas Contábeis]                                                                                                    |                                                                                           |
| Descrição F.G.T.S MULTA S/SALDO Imprimir no Holerith Remunerações da Apropria por Competência quando Apontada er Computo de Médias Indenização 0.Não computa medias FÉRIAS 0.Não computa medias Décimo Terceiro 0.Não computa medias Transferência entre Movimentos Transportar A | a RAIS<br>m Férias | Apontar como Q.Quantidade<br>Refer para Cálculo 99.Base Acum de Cálcu<br>Base para Cálculo Base: Multa s/FGTS Re<br>Unidade de Cálculo 3.Valor Mes (Total)<br>Refer Fixa 0.00 Valor Fixo 5<br>Fator Multiplicador 1 | Alo<br>Alo<br>coscis.<br><br><br><br><br><br><br><br><br><br><br><br><br><br><br><br><br> |
| - Marco Employ                                                                                                    |                    | 😤 Macro Builder                                                                                                    |                                                                                           |
| IF (_SEFIP = "I2") THEN Begin<br>QTD:=FGTS_MULTA_RC / 2;<br>End ELSE Begin<br>QTD:=FGTS_MULTA_RC;<br>End;<br>BASE_MU:=BASE;<br>IF CATEGORIA_FGTS = "06" THEN<br>BASE_MU:=_SALDOFGTS;                                                                                              |                    |                                                                                                    |                                                                                           |
|                                                                                                    | Alterar 📔 🗶 Apaga  | ar 📙 Lista 👖 Eechar                                                                                                    |                                                                                           |
|                                                                                                    |                    |                                                                                                    |                                                                                           |

# odapeSoftware

# d) Automáticas

Acesse o cadastro de Automáticas ( Dados => Automáticas )

- Clique no botão NOVO e automatize o evento **9130-F.G.TS. Ind.Compensótoria** conforme figura.

- Em "Gerar nos Movimentos" selecione MOV MENSAL, MOV.ADIANTAMENTO, MOV FÉRIAS e MOV.13°.SALÁRIO;

- Clique no botão CONSTRUTOR DE EXPRESSÃO;

- Na nova janela que abrir, copie e cole o comando abaixo (Selecione com o mouse e tecle CTRL+C); (CONTEM(SITUACAO,LISTA("0","6")) OU DEMISSAO > FINALDOPERIODO()) E CATEGORIA FGTS = "06" E OPCAOFGTS = "1"

- Teste a fórmula clicando no botão "TESTE A EXPRESSÃO", aparecendo no rodapé da tela "EXPRESSÃO OK", clique no botão "TRANSFERIR" e por último no botão "GRAVAR" para salvar a inclusão.

| Valor Fixa                                                                 | de Cri<br>Gera<br>V<br>V<br>V<br>V<br>V<br>V<br>V<br>V<br>V<br>V | ação Ir<br>nos Movin<br>tov Mensal<br>tov Adiantame<br>tov Férias<br>tov Rescisão<br>tov 13o. Salár<br>tov Resc Com<br>icais quando r | ndivivual<br>mentos de:<br>into<br>io<br>iplemento<br>iecessário                                                                                                    |
|----------------------------------------------------------------------------|------------------------------------------------------------------|----------------------------------------------------------------------------------------------------|----------------------------------------------------------------------------------------------------|
| Ieferencia Fixa<br>Valor Fixo<br>hinar em:<br><br>IV Ratear er<br>ODO()) E |                                                                  | i <mark>r nos Movin</mark><br>tov Adiantame<br>tov Férias<br>tov Rescisão<br>tov Rescisão<br>tov Resc Com<br>icais quando r           | nentos de:<br>ento<br>io<br>iplemento<br>recessário                                                                                                    |
| ninarem:<br><br>Dr Ratearer<br>ODO()) E                                    | I w<br>M                                                         | tov 130. Salár<br>tov Resc Com<br>icais quando r                                                                                      | io<br>iplemento<br>recessário                                                                                                    |
| ODO()) E                                                                   |                                                                  |                                                                                                    |                                                                                                    |
|                                                                            | 300                                                              |                                                                                                    |                                                                                                    |
| Valor Fixo                                                                 | Ativo                                                            | Iniciar Em                                                                                                    | Terminar E                                                                                                    |
|                                                                            | Г                                                                | 01/10/2001                                                                                                    |                                                                                                    |
|                                                                            | Г                                                                |                                                                                                    |                                                                                                    |
|                                                                            | Γ                                                                | 01/10/2001                                                                                                    |                                                                                                    |
|                                                                            |                                                                  | 01/10/2001                                                                                                    |                                                                                                    |
|                                                                            | M                                                                | 01/10/2001                                                                                                    |                                                                                                    |
|                                                                            |                                                                  |                                                                                                    |                                                                                                    |
|                                                                            | M                                                                |                                                                                                    |                                                                                                    |
| Itilize Double Click                                                       | M                                                                |                                                                                                    |                                                                                                    |
|                                                                            | N N                                                              |                                                                                                    |                                                                                                    |
|                                                                            |                                                                  |                                                                                                    |                                                                                                    |
|                                                                            | V                                                                |                                                                                                    |                                                                                                    |
|                                                                            | <b>E</b> 4                                                       | 9. Calue 17                                                                                                    | E Corre                                                                                                    |
| pagar                                                                      | Lista                                                            |                                                                                                    | Eechar                                                                                                    |
|                                                                            | Valor Fixo                                                       | Valor Fixo Ativo                                                                                                    | Valor Fixo       Ativo       Iniciar Em         01/10/2001       01/10/2001         01/10/2001       01/10/2001         01/10/2001       01/10/2001         Image: Comparison of the second second seco |

- Ainda em Automáticas, clique no botão NOVO e automatize novamente o evento 9130-F.G.TS.

**Ind.Compensótoria** conforme figura ( note que as configurações são diferentes da inclusão acima ).

- Em "Gerar nos Movimentos" selecione MOV RESCISÃO e MOV RESC.COMPLEMENTAR;

- Clique no botão CONSTRUTOR DE EXPRESSÃO;

🗩 dapeSoftware

- Na nova janela que abrir, copie e cole o comando abaixo (Selecione com o mouse e tecle CTRL+C); NOT Contem(\_SEFIP,Lista("I1","I2","I3","I4","L")) E

#### CATEGORIA\_FGTS = "06" E OPCAOFGTS = "1"

- Teste a fórmula clicando no botão "TESTE A EXPRESSÃO", aparecendo no rodapé da tela "EXPRESSÃO OK", clique no botão "TRANSFERIR" e por último no botão "GRAVAR" para salvar a inclusão.

| Eventos Automáticos Globais a serem gerados i                                                                                                    | no Sistema                               |                                        |               |                                                                                                    | _ 0 >                                |
|----------------------------------------------------------------------------------------------------|------------------------------------------|----------------------------------------|---------------|----------------------------------------------------------------------------------------------------|--------------------------------------|
| Eventos Automáticos 📔                                                                                                    |                                          | 👍 Assistent                            | e de Cri      | ação It                                                                                                    | ndivivual                            |
| Descrição do Evento<br>F.G.T.S. Ind.Compensatória 91<br>Proporcional ao Periodo<br>Mes Comercial (30 dias) Exclui Afastame<br>Exclui Admissao/Demissão Exclui Férias<br>Automática Ativada Inic<br>Automáticamente Excluir após o Termino | 130   Re<br>ento<br>iar em: Termin<br>77 | ferencia Fixa<br>Valor Fixo<br>nar em: |               | r rios Movin<br>lov Mensal<br>lov Adiantame<br>lov Férias<br>lov Rescisão<br>lov 13o. Salár<br>lov Resc Com | ientos de:<br>into<br>io<br>plemento |
| Geral Gerar o Evento para 🕑 Construtor                                                                                                    | de Expressão                             | Ratear e                               | entre Lo      | cais quando r                                                                                               | iecessário                           |
| NOT Contem(_SEFIP,Lista("11","12","13","14","L")) E<br>CATEGORIA_FGTS = "06" E.OPCAOFGTS = "1"                                                                                                    | )                                        | - 17                                   | - 36 - 52     |                                                                                                    |                                      |
| VID Evento Descrição do Evento                                                                                                    | Refer Fixa                               | Valor Fixo                             | Ativo         | Iniciar Em                                                                                                  | Terminar Er 📥                        |
| 1452 9120 F.G.T.S - CONTR. SOCIAL 0,5%                                                                                                    |                                          |                                        |               |                                                                                                    |                                      |
| 14721 9121 F.G.T.S RESCISAO-C.SOC.0.5%                                                                                                    |                                          |                                        |               | 01/10/2001                                                                                                  |                                      |
| 14815 9122 F.G.T.S MES ANT-C.SOC.0.5%                                                                                                    |                                          |                                        |               | 01/10/2001                                                                                                  |                                      |
| 14838 9123 F.G.T.S MULTA-C.SOCIAL 10%                                                                                                    | 1                                        |                                        | V             | 01/10/2001                                                                                                  |                                      |
| 16435 9130 F.G.T.S. Ind.Compensatória                                                                                                    |                                          | 1                                      |               |                                                                                                    |                                      |
| 16437 Statute 5.1.5. Ind. Compensatoria                                                                                                    |                                          |                                        |               |                                                                                                    |                                      |
| 16436 3131 F.G. 1.5 Ind. Lomp. Rescisao                                                                                                    |                                          |                                        |               |                                                                                                    |                                      |
| 12147 9202 LB B E SZEEBIAS                                                                                                    | -14                                      |                                        |               |                                                                                                    |                                      |
| 13614 9203 LB B E S/FEBIAS (INDENIZ)                                                                                                    |                                          |                                        | V             |                                                                                                    |                                      |
| 12203 9204 I.R.R.F. S/ 13o SALABIO                                                                                                    |                                          |                                        | V             |                                                                                                    |                                      |
| 13691 9205 I.R.R.F S/13o.SAL. (INDENIZ.)                                                                                                    |                                          |                                        |               |                                                                                                    |                                      |
|                                                                                                    |                                          |                                        |               |                                                                                                    | ÷<br>D                               |
| Mostrar -> 🔽 Todos 🔽 Mensal 🗔 Adiant                                                                                                    | 🔽 Férias                                 | 🔽 Rescisao                             | V 1           | 3o. Salario 🔽                                                                                               | Resc Comp                            |
|                                                                                                    | r 🛛 🗶 Apa                                | gar 📔 🛗                                | <u>L</u> ista | <u>î</u>                                                                                                    | <u>F</u> echar                       |
|                                                                                                    |                                          |                                        |               |                                                                                                    | 3                                    |

🗩 dapeSoftware

- Ainda em Automáticas, clique no botão NOVO e automatize o evento **9131-F.G.TS. Ind.Comp.Rescisao** conforme figura.

- Em "Gerar nos Movimentos" selecione MOV RESCISÃO e MOV RESC.COMPLEMENTAR;

- Clique no botão CONSTRUTOR DE EXPRESSÃO;

- Na nova janela que abrir, copie e cole o comando abaixo ( Selecione com o mouse e tecle CTRL+C );

Contem(\_SEFIP,Lista("I1","I2","I3","I4","L")) E

## CATEGORIA\_FGTS = "06" E OPCAOFGTS = "1" E

#### DEMISSAO >= '01/11/2015'

- Teste a fórmula clicando no botão "TESTE A EXPRESSÃO", aparecendo no rodapé da tela "EXPRESSÃO OK", clique no botão "TRANSFERIR" e por último no botão "GRAVAR" para salvar a inclusão.

| Eventos Autor                                                                                                    | náticos Globais a sei                                                                                            | rem gerados r                                   | no Sistema                       |                                        |                   |                                                                                                    | _10                      |
|----------------------------------------------------------------------------------------------------|----------------------------------------------------------------------------------------------------|-------------------------------------------------|----------------------------------|----------------------------------------|-------------------|----------------------------------------------------------------------------------------------------|--------------------------|
| ventos Automátic                                                                                                  | os                                                                                                    |                                                 |                                  | 👍 Assistent                            | e de Cri          | ação Ir                                                                                                    | ndivivual                |
| Descrição o<br>F.G.T.S Ind.Com<br>Proporcional ao f<br>Mes Comercia<br>Exclui Admiss<br>Automática<br>Automáticam | lo Evento<br>p. Rescisao<br>Periodo<br>al (30 dias)<br>ao/Demissão<br><b>Ativada</b><br>ente Excluir após o Tern | 91<br>Exclui Afastame<br>Exclui Férias<br>Inici | 31) Re<br>into ar em: Termin<br> | ferencia Fixa<br>Valor Fixo<br>nar em: |                   | r nos Movin<br>lov Mensal<br>lov Adiantame<br>lov Férias<br>lov Rescisão<br>lov 13o. Salár<br>lov Besc Com | ientos de:<br>into<br>io |
| 🗆 Geral                                                                                                    | Gerar o Evento para                                                                                              | D Construtor                                    | le Expressão                     | I Ratear e                             | entre Lo          | cais quando n                                                                                              | iecessário               |
| Contem(_SEFIP;Lis<br>CATEGORIA_FGT<br>CEMISSAO >= '01                                                             | .ta("11","12","13","14","L<br>S = "06" E OPCAOFGT<br>/11/2015'                                                   | "))E<br>S = "1"E                                |                                  |                                        |                   |                                                                                                    |                          |
| ID Evento                                                                                                    | Descrição do Evento                                                                                              |                                                 | Refer Fixa                       | Valor Fixo                             | Ativo             | Iniciar Em                                                                                                 | Terminar Et              |
| 1452 9120                                                                                                    | F.G.T.S - CONTR. SOC                                                                                             | AL 0,5%                                         |                                  |                                        |                   |                                                                                                    |                          |
| 14721 9121                                                                                                    | F.G.T.S RESCISAO-C                                                                                               | SOC.0.5%                                        |                                  |                                        | Г                 | 01/10/2001                                                                                                 |                          |
| 14815 9122                                                                                                    | F.G.T.S MES ANT-C.S                                                                                              | SOC.0.5%                                        |                                  |                                        |                   | 01/10/2001                                                                                                 |                          |
| 14838 9123                                                                                                    | F.G.T.S MULTA-C.SO                                                                                               | CIAL 10%                                        |                                  |                                        | ~                 | 01/10/2001                                                                                                 |                          |
| 16435 9130                                                                                                    | F.G.T.S. Ind.Compensat                                                                                           | ória                                            |                                  |                                        | 1                 |                                                                                                    |                          |
| 16437 9130                                                                                                    | F.G.T.S. Ind.Compensat                                                                                           | ória                                            |                                  |                                        | ~                 |                                                                                                    |                          |
| 16436 9131                                                                                                    | F.G.T.S.Ind.Comp.Resc                                                                                            | isao                                            |                                  |                                        |                   |                                                                                                    |                          |
| 1410 9200                                                                                                    | l.R.R.F.                                                                                                    |                                                 |                                  |                                        | V                 |                                                                                                    |                          |
| 12147 9202                                                                                                    | I.R.R.F. S7 FERIAS                                                                                               |                                                 |                                  |                                        | V                 |                                                                                                    |                          |
| LADCE A LOCK                                                                                                    | I.R.R.F S/FERIAS ( IND                                                                                           | ENIZ)                                           |                                  |                                        | V                 |                                                                                                    |                          |
| 13614 3203                                                                                                    |                                                                                                    | -                                               |                                  |                                        | 1                 |                                                                                                    |                          |
| 12203 9204                                                                                                    | I.R.R.F. S7 13o SALARI                                                                                           | U                                               |                                  |                                        | pear              |                                                                                                    | 1                        |
| 13614         3203           12203         9204           13691         9205                                      | I.R.R.F. S7 13o SALARI<br>I.R.R.F S713o SAL. ( IN                                                                | U<br>DENIZ I                                    |                                  |                                        | V                 |                                                                                                    | 1                        |
| 13614 9203<br>12203 9204<br>13691 9205                                                                            | I.R.R.F. S/ 13o SALARI<br>I.R.R.F S/13o.SAL. ( IN                                                                | U<br>DENIZ J                                    |                                  |                                        | V                 |                                                                                                    | F                        |
| 12203 9204<br>12203 9204<br>13691 9205                                                                            | I.R.R.F. S/ 13o SALARI<br>I.R.R.F S/13o.SAL. ( IN                                                                | U<br>DENIZ )                                    | Fárias                           | Besciego                               |                   | 3o Salario 🔽                                                                                               | Eese Com                 |
| 13614 9203<br>12203 9204<br>13691 9205                                                                            | I.R.R.F. S/ 13o SALARI<br>I.R.R.F S/13o.SAL. ( IN<br>Idos ☑ Mensal                                               | U<br>DENIZ )                                    | I♥ Férias                        | Rescisao                               |                   | 3o.Salario 🔽                                                                                               | Resc Comp                |
| 13614 3203<br>12203 9204<br>13691 9205<br>↓<br>ostrar -> ▼ To                                                     | I.R.R.F. S/ 13o SALARI<br>I.R.R.F S/13o.SAL. ( IN<br>Idos I⊄ Mensal                                              | U<br>DENIZ )<br>V Adiant                        | I✓ Férias                        | Rescisao<br>gar] [□                    | ☑<br>☑ 1<br>Lista | 3o.Salario 🔽                                                                                               | ▶<br>Resc Comp<br>Eechar |

dapeSoftware

- Ainda em Automáticas, clique no botão NOVO e automatize o evento 9132-F.G.T.S Ind

#### **Comp.Mes Anterior** conforme figura.

- Em "Gerar nos Movimentos" selecione MOV RESCISÃO;
- Clique no botão CONSTRUTOR DE EXPRESSÃO;

- Na nova janela que abrir, copie e cole o comando abaixo (Selecione com o mouse e tecle CTRL+C); \_FGTSMESANT\_REC <> "S" E

#### OPCAOFGTS="1" E CATEGORIA\_FGTS = "06"

- Teste a fórmula clicando no botão "TESTE A EXPRESSÃO", aparecendo no rodapé da tela

"EXPRESSÃO OK", clique no botão "TRANSFERIR" e por último no botão "GRAVAR" para salvar a inclusão.

| Event             | os Auto               | máticos Globais a serem ge        | rados no Si    | stema      |               |             |                            | _101>      |
|-------------------|-----------------------|-----------------------------------|----------------|------------|---------------|-------------|----------------------------|------------|
| Eventos /         | Automáti              | cos                               |                |            | 👍 Assistenti  | e de Cri    | ação Ir                    | ndivivual  |
| D                 | escrição              | do Evento                         | 0122           | Rel        | ferencia Fixa | <u>Gera</u> | r nos Movim                | entos de:  |
| Provins           | ina cor               | np.mes Anterior                   | 3132           | <u>ا</u> ا | 1             | □М          | ov Mensal                  |            |
| Me:               | sional ao<br>8 Comerc | renodo<br>ial (30 dias) 🗖 Excluiz | Afastamento    |            | Valor Fixo    | Гм          | ov Adiantame               | nto        |
| Exc               | lui Admis             | sao/Demissão 🛛 🗖 Exclui I         | Férias         |            | 1             |             | ov Férias                  |            |
|                   |                       | an <b>a s</b> hearaithe           | Iniciar en     | n Termin   | nar em:       |             | ov Hescisão                |            |
|                   | comatic               | a Ativada                         |                |            | <u> </u>      |             | ov 130. Salari             |            |
| J Aut             | omatican              | iente Excluir apos o Termino      | 1              | 1          |               | 1 M         | OV Hesc Lom                | piemento   |
| ☐ Ge              | ral                   | Gerar o Evento para 🛛 🕑 Co        | nstrutor de Ex | pressão    | 🔽 Ratear e    | entre Lo    | cais quando n              | ecessário  |
| FGTSM             | ESANT                 | REC <> "S" E                      | ×              | Cit.       |               |             |                            |            |
| OPCAOF            | GTS="1                | "E CATEGORIA_FGTS = "06"          | 1              |            |               |             |                            | -          |
|                   |                       |                                   |                |            |               |             |                            | Y          |
| <mark>o</mark> ID | Evento                | Descrição do Evento               | B              | efer Fixa  | Valor Fixo    | Ativo       | Iniciar Em                 | Terminar E |
| 14728             | 9052                  | F.G.T.S MES ANTERIOR              |                |            | 1             |             |                            |            |
| 14824             | 9053                  | F.G.T.S MULTA S/SALDO             |                |            |               | •           |                            |            |
| 14839             | 9100                  | Saldo do F.G.T.S                  |                |            |               |             |                            |            |
| 1446              | 9120                  | F.G.T.S - CONTR. SOCIAL 0,5%      | %              |            |               |             | 01/10/2001                 |            |
| 1452              | 9120                  | F.G.T.S - CONTR. SOCIAL 0,5%      | %              |            |               |             | N 2002 7 11 1000 1001 1002 |            |
| 14721             | 9121                  | F.G.T.S RESCISAO-C.SOC.0.         | 5%             |            |               |             | 01/10/2001                 |            |
| 14815             | 9122                  | F.G.T.S MES ANT-C.SOC.0.5         | 1%             |            |               |             | 01/10/2001                 |            |
| 14838             | 9123                  | F.G.T.S MULTA-C.SOCIAL 10         | )%             |            |               |             | 01/10/2001                 |            |
| 16435             | 9130                  | F.G.T.S. Ind.Compensatória        |                |            |               |             |                            |            |
| 16437             | 9130                  | F.G.T.S. Ind.Compensatória        |                |            |               | V           |                            |            |
| 16436             | 9131                  | F.G.T.S Ind.Comp.Rescisao         |                |            | 1             |             | -                          |            |
| 16438             | 9132                  | F.G.T.S Ind Comp.Mes Anterior     |                |            |               |             |                            |            |
| •                 |                       |                                   |                |            |               |             |                            | ЭĒ         |
|                   |                       |                                   |                |            |               |             |                            |            |
| lostrar           | -> 🗸 T                | odos 🔽 Mensal 🔽 Ad                | liant J🗸       | Férias     | Iv Rescisao   | V 1         | 3o.Salario 🔽               | Hesc Comp  |
|                   |                       | u 🔥 Novo 🖉 🥭                      | Alterar        | X Ana      | nar 🗖 📇       | Lista       | ĥ                          | Fechar     |
|                   |                       |                                   | - Linear       | a upo      | لـــيلا المرد | Flore       |                            | - our ar   |
|                   |                       |                                   |                |            |               |             |                            |            |

dapeSoftware

Ainda em Automáticas, procure na lista pelo evento 9053-F.G.T.S - MULTA S/SALDO

- Selecione o evento 9053 com um clique do mouse e a seguir no botão ALTERAR;

- Clique no botão CONSTRUTOR DE EXPRESSÃO;

- Na nova janela que abrir, apague o conteúdo, copie e cole o comando abaixo ( Selecione com o mouse e tecle CTRL+C );

#### Contem(\_SEFIP,Lista("I1","I2","I4","L")) E OPCAOFGTS="1"

- Teste a fórmula clicando no botão "TESTE A EXPRESSÃO", aparecendo no rodapé da tela "EXPRESSÃO OK", clique no botão "TRANSFERIR" e por último no botão "GRAVAR" para salvar a alteração.

| <b>Evento</b>     | os Auto                | máticos Globais a serem gerados n                                                | o Sistema           |                   |                       |                                             | _ 0  ×          |
|-------------------|------------------------|----------------------------------------------------------------------------------|---------------------|-------------------|-----------------------|---------------------------------------------|-----------------|
| Eventos A         | Automáti               | cos                                                                              |                     | Ng Assistent      | e de Cri              | iação li                                    | ndivivual       |
| F.G.T.S           | escrição<br>MUL        | do Evento<br>FA S/SALDO 90                                                       | 53 Re               | ferencia Fixa     | <u>Gera</u><br>∏ M    | i <mark>r nos Movin</mark><br>Iov Mensal    | nentos de:      |
| Mes<br>E Kc       | Comerc<br>Lui Admis    | rendoo<br>ial (30 dias) Exclui Afastame<br>isao/Demissão Exclui Férias           | nto                 | Valor Fixo        | N<br>N<br>N<br>N<br>N | lov Adiantame<br>lov Férias<br>lov Rescisão | ento            |
| Aut               | omátic<br>omatican     | a Ativada<br>nente Excluir após o Termino                                        | ar em: 1 ennir      |                   |                       | 1ov 13o. Salár<br>1ov Resc Com              | io<br>plemento  |
| Contem(_          | r <b>ai</b><br>Sefip,L | Gerar o Evento para [12] Construtor o<br>ista("11","12","14","L")) E OPCAOFGTS=" | le Expressão<br>1'' | I Ratear (        | entre Lo              | icais quando r                              |                 |
| <mark>o</mark> ID | Evento                 | Descrição do Evento                                                              | Refer Fixa          | Valor Fixo        | Ativo                 | Iniciar Em                                  | ▼<br>Terminar E |
| 14728             | 9052                   | F.G.T.S MES ANTERIOR                                                             |                     |                   |                       |                                             |                 |
| 14824             | 9053                   | F.G.T.S MULTA S/SALDO                                                            |                     |                   |                       |                                             |                 |
| 14839             | 9100                   | Saldo do F.G.T.S                                                                 |                     | 1-                | V                     |                                             |                 |
| 1446              | 9120                   | F.G.T.S - CONTR. SOCIAL 0,5%                                                     |                     |                   |                       | 01/10/2001                                  |                 |
| 1452              | 9120                   | F.G.T.S - CONTR. SOCIAL 0,5%                                                     |                     |                   |                       | -                                           |                 |
| 14721             | 9121                   | F.G.T.S RESCISAO-C.SOC.0.5%                                                      | 1                   |                   |                       | 01/10/2001                                  |                 |
| 14815             | 9122                   | F.G.T.S MES ANT-C.SOC.0.5%                                                       |                     |                   |                       | 01/10/2001                                  |                 |
| 14838             | 9123                   | F.G.T.S MULTA-C.SUCIAL 10%                                                       | -                   | 1                 |                       | 0171072001                                  |                 |
| 16433             | 9120                   | F.G.T.S. Ind.Compensatoria                                                       |                     | 1                 |                       |                                             |                 |
| 16436             | 9131                   | F.G.T.S.Ind.Comp.Bescisao                                                        |                     | 1                 | V                     |                                             |                 |
| 16438             | 9132                   | F.G.T.S Ind Comp.Mes Anterior                                                    |                     |                   | V                     |                                             |                 |
| •                 |                        | ในการสารการสารการที่สารการสารการสารการสารการสาร                                  |                     | Line and a second | a Annan               | Concernance                                 | ►               |
| Mostrar           | > 🔽 T                  | odos 🔽 Mensal 🔽 Adiant                                                           | 🔽 Férias            | 🔽 Rescisao        | V 1                   | 3o.Salario 🔽                                | Resc Comp       |
| 14 4              |                        | 1 Alterar                                                                        | 🔰 🗶 Apa             | gar 📔 📋           | <u>L</u> ista         | <u>î</u>                                    | <u>F</u> echar  |
|                   |                        |                                                                                  |                     |                   |                       |                                             |                 |

- Selecione o evento **9123** - **F.G.T.S.** - **MULTA-C.SOCIAL 10%** com um clique do mouse e a seguir no botão ALTERAR;

- Clique no botão CONSTRUTOR DE EXPRESSÃO;

dapeSoftware

- Na nova janela que abrir, apague o conteúdo, copie e cole o comando abaixo (Selecione com o mouse e tecle CTRL+C);

Contem(\_SEFIP,Lista("I1")) E Contem(SIMPLES,Lista("1","2","3","4")) E CATEGORIA\_FGTS <> "06" E OPCAOFGTS="1"

- Teste a fórmula clicando no botão "TESTE A EXPRESSÃO", aparecendo no rodapé da tela "EXPRESSÃO OK", clique no botão "TRANSFERIR" e por último no botão "GRAVAR" para salvar a alteração.

| Eventos Ar<br>De<br>F.G.T.S.<br>Proporcia<br>Mes<br>Exclu | utomátiu<br>serição<br>- MUL1<br>onal ao<br>Comerc<br>ú Admis | cos<br>do Evento<br>FA-C.SOCIAL 10% • 91<br>Periodo<br>ial (30 dias) • Exclui Afastami<br>sao/Demissão • Exclui Férias                                                | 23 Re                                      | Network Assistent ferencia Fixa | e de Cri<br>Gera                     | ação Ir<br>r nos Movim                                                                                       | ndivivual                    |
|-----------------------------------------------------------|---------------------------------------------------------------|----------------------------------------------------------------------------------------------------|--------------------------------------------|---------------------------------|--------------------------------------|----------------------------------------------------------------------------------------------------|------------------------------|
| F.G.T.S.<br>Froporcia<br>Mes<br>Exclu                     | serição<br>- MUL1<br>onal ao<br>Comerc<br>i Admis             | do Evento<br>FA-C.SOCIAL 10%<br>Periodo<br>ial (30 dias)<br>sao/Demissão Exclui Afastami<br>sao/Demissão Exclui Férias                                                | 23 Re                                      | ferencia Fixa                   | Gera                                 | r nos Movin                                                                                                  | entos de:                    |
| Contem(SI<br>CALEGOR                                      | mátican<br>al<br>EFIP,L<br>MPLES                              | a Ativada Inic<br>nente Excluir após o Termino 01/10//<br>Gerar o Evento para III Construtor<br>ista("11")) E<br>_Lista("1""2""3""4")) E<br>TS ⇔ "06" E OPCADEGTS="1" | iar em: Termir<br>2001 J//<br>de Expressão | Valor Fixo                      | □ M<br>□ M<br>□ M<br>□ M<br>entre Lo | lov Mensal<br>lov Adiantame<br>lov Férias<br>lov Rescisão<br>lov 13o. Salár<br>lov Resc Com<br>cais quando n | io<br>plemento<br>recessário |
|                                                           | Evento                                                        | Descrição do Evento                                                                                                    | Refer Fixa                                 | Valor Fixo                      | Ativo                                | Iniciar Em                                                                                                   | Terminar E                   |
| 14728                                                     | 9052                                                          | EGTS - MESANTEBIOB                                                                                                    | 12                                         | COMPANY FOR CONTRACTOR          | V                                    | 20 <b></b>                                                                                                   |                              |
| 14824                                                     | 9053                                                          | F.G.T.S MULTA S/SALDO                                                                                                    |                                            |                                 | V                                    |                                                                                                    |                              |
| 14839                                                     | 9100                                                          | Saldo do F.G.T.S                                                                                                    |                                            |                                 | V                                    | 1                                                                                                    | 1                            |
| 1446                                                      | 9120                                                          | F.G.T.S - CONTR. SOCIAL 0,5%                                                                                                    |                                            |                                 | Г                                    | 01/10/2001                                                                                                   |                              |
| 1452                                                      | 9120                                                          | F.G.T.S - CONTR. SOCIAL 0,5%                                                                                                    |                                            |                                 | Г                                    | 1                                                                                                    | 1                            |
| 14721                                                     | 9121                                                          | F.G.T.S RESCISAO-C.SOC.0.5%                                                                                                    |                                            |                                 | Г                                    | 01/10/2001                                                                                                   |                              |
| 14815                                                     | 9122                                                          | F.G.T.S MES ANT-C.SOC.0.5%                                                                                                    |                                            |                                 |                                      | 01/10/2001                                                                                                   |                              |
| 14838                                                     | 9123                                                          | F.G.T.S MULTA-C.SOCIAL 10%                                                                                                    |                                            |                                 |                                      | 01/10/2001                                                                                                   |                              |
| 16435                                                     | 9130                                                          | F.G.T.S. Ind.Compensatória                                                                                                    |                                            | -                               | V                                    | -                                                                                                    |                              |
| 16437                                                     | 9130                                                          | F.G.T.S. Ind.Compensatória                                                                                                    |                                            |                                 | V                                    |                                                                                                    |                              |
| 16436                                                     | 9131                                                          | F.G.T.S Ind.Comp.Rescisao                                                                                                    |                                            |                                 |                                      |                                                                                                    |                              |
| 16438                                                     | 9132                                                          | F.G.T.S Ind Comp.Mes Anterior                                                                                                    | 1                                          | Contraction and the             |                                      |                                                                                                    |                              |
| •                                                         |                                                               |                                                                                                    | Pa                                         | ra Alterar a Po                 | siçao Ut                             | ilize Double Cl                                                                                              |                              |
| Mostrar ->                                                | T V                                                           | odos 🔽 Mensal 🔽 Adiant                                                                                                    | ☑ Férias                                   | ☑ Bescisan                      | <b>V</b> 1                           | 3o Salario 🔽                                                                                                 | Besc Comp                    |
| 14 4                                                      | • •                                                           | 1 🔥 Novo 🕃 Altera                                                                                                    | 📔 🗙 Apa                                    | gar 📔 📛                         | Lista                                | <u>i</u> [                                                                                                   | Eechar                       |

# e) Relatórios

Para que você tenha em mãos os valores dos encargos sobre os salários do seu empregado doméstico, o sistema **PEGASUS** emitirá relatório para a conferência dos valores com a guia SIMPLES DOMÉSTICO emitida pelo sistema eSocial, disponibilizado <u>www.esocial.gov.br</u>

No PEGASUS, acesse o relatório através da opção de menu:

Relatórios do Gerador => TrueType => Domesticos

. Simples Domestico (Mensal) - Para demonstração dos valores mensais de INSS, FGTS e IRRF

. **Simples Domestico (13Salario)** - Para demonstração dos valores do 13º.Salário (Dezembro) de INSS e IRRF

. **Simples Domestico (Rescisorio)** - Para demonstração dos valores rescisorios de FGTS **Importante** !

No caso de dispensa sem justa causa de empregado doméstico optante pelo fgts antes de OUTUBRO/2015, deverá ser recolhida também a Multa s/o Saldo atualizado do FGTS referentes aos depósitos efetuados até a competência 09/2015. O **PEGASUS** calcula a multa e demonstra o valor no relatório Simples Doméstico (Rescisório), porém desde que o Saldo do FGTS seja informado no campo **SDO FGTS** na tela de apontamento da Rescisão no momento do cálculo.

## Atenção:

As guias e processos abaixo relacionados não deverão mais ser utilizados dentro do sistema de folha da pagamento a partir da competência OUTUBRO/2015:

- GPS Domesticos Mensal
- GPS Domesticos 13Salario
- Guia DARF
- Guia DARF Periodo
- Guia do FGTS Analitico
- GRRF ( a partir de NOVEMBRO )
- GRFC
- GFIP
- Seguro Desemprego

## DUVIDAS ATÉ O MOMENTO

a) IRRF – Na guia do Simples Domestico deve ser pego o IRRF da competência de calculo do mês ou da data de pagamento dos salários da competência ? Resposta do eSocial:

Resposta do eSocial:

#### Atenção com a forma como o IRRF é apresentado no eSocial

O valor do Imposto de Renda Retido na Fonte (IRRF) pode aparecer em meses distintos na folha de pagamento e no DAE por força da legislação.

Independentemente do mês de retenção, o IRRF só constará do DAE do mês do pagamento do salário ao trabalhador. Por exemplo, caso o pagamento do salário de novembro ocorra em dezembro, o IRRF aparecerá no DAE de dezembro, cujo vencimento se dará em janeiro seguinte

b) Como será recolhido o FGTS e ind.compensatória a partir de NOVEMBRO/2015 ? Guia própria ?
 Recolher o FGTS nessa guia própria e o INSS e IRRF no dia 07 d mês seguinte ?
 Resposta eSocial

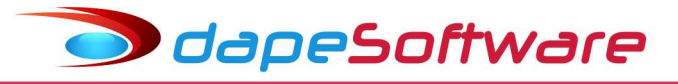

## **Desligamento**

Atenção! Para os desligamentos ocorridos antes da disponibilização desta funcionalidade no eSocial, o empregador deverá seguir os passos da <u>Nota Explicativa sobre o Desligamento</u>.

Quando for necessário gerar a guia para recolhimento do FGTS (GRRF), ela estará disponível na página inicial do eSocial (http://www.esocial.gov.br) clicando em "Guia FGTS" (lado esquerdo da tela) ou pelo link direto http://www.grfempregadodomestico.caixa.gov.br. Caso o motivo de desligamento não exija o recolhimento rescisório (GRRF), o DAE gerado pelo eSocial será utilizado para o recolhimento tanto do FGTS como os demais tributos.